## **Creating a Folder or Type - Service Provider**

- 1. Log in as an Admin to FaxAgent
- 2. Go to the Admin tab
- 3. Dropdown should say the name of the Company/Tenant that the User belongs to
- 4. Select "Manage Users" from the list
- 5. Double click on the User for whom you'd like to create a filter

| 10/2                    | Select | Select action 💌 🛃 🛃 |        |        |        |              | Se | Search for            |  | Tenant | t only             | • |
|-------------------------|--------|---------------------|--------|--------|--------|--------------|----|-----------------------|--|--------|--------------------|---|
| lenant Info             |        | Username            | Tenant | Active | Privil | Display Name | с  | Email                 |  | R      | User Id            |   |
| Manage Tenants          |        | ABCoUser1@ABCo      | ABCo   | х      | user   | ABCoUser1    |    | ABCoUser1@example.com |  |        | 214041116053891201 |   |
| Company Settings        |        | admin@A8Co          | ABCo   | х      | admin  | admin        |    | ABCo@Example.com      |  |        | 214031418335691200 |   |
| ermissions              |        |                     |        |        |        |              |    |                       |  |        |                    |   |
| ax Settings             |        |                     |        |        |        |              |    |                       |  |        |                    |   |
| idvanced Settings       |        |                     |        |        |        |              |    |                       |  |        |                    |   |
| Aanage Users            |        |                     |        |        |        |              |    |                       |  |        |                    |   |
| louting Ownership       |        |                     |        |        |        |              |    |                       |  |        |                    |   |
| Routing Assignment      |        |                     |        |        |        |              |    |                       |  |        |                    |   |
| axBridge Ownership      |        |                     |        |        |        |              |    |                       |  |        |                    |   |
| axBridge Assignment     |        |                     |        |        |        |              |    |                       |  |        |                    |   |
| Account Code Ownership  |        |                     |        |        |        |              |    |                       |  |        |                    |   |
| Account Code Assignment |        |                     |        |        |        |              |    |                       |  |        |                    |   |
| ax Usage Report         |        |                     |        |        |        |              |    |                       |  |        |                    |   |
|                         |        |                     |        |        |        |              |    |                       |  |        |                    |   |
|                         |        |                     |        |        |        |              |    |                       |  |        |                    |   |

- 6. This will take you to the Settings page for this particular users
- 7. From the Settings page select the Filters tab
- 8. Under the preferred filter select the Type or Folder you want to create a sub filter for
- 9. Place your curser in the "Add a new..." box

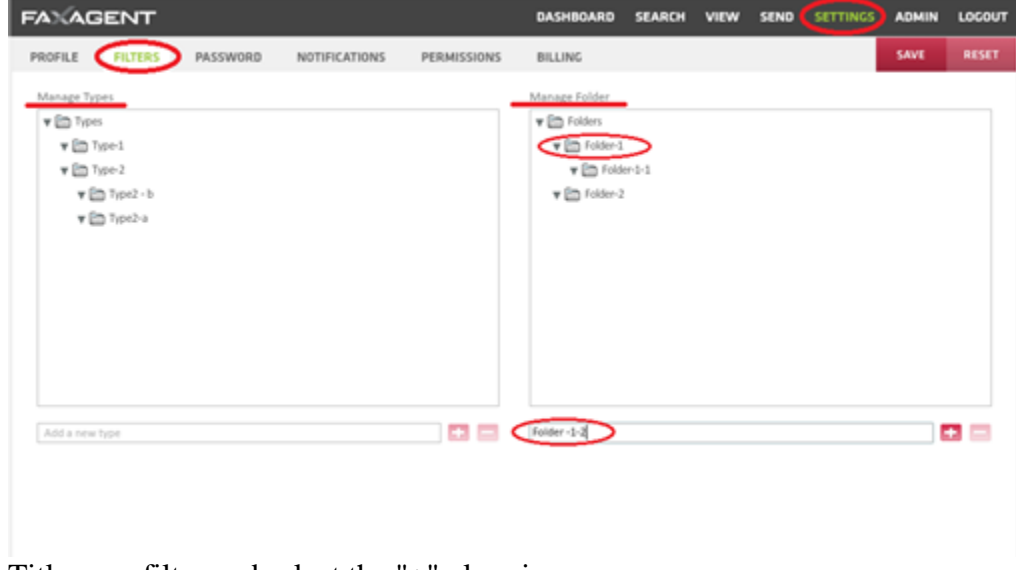

- 10. Title your filter and select the "+" plus sign
- 11. Hit the "Save" button
- 12. Your filter has now been added